## Adviser Portal: XPlan export of member transactions

The Adviser Portal now supports extracting member transactions onto an XPlan compatible extract format so you can upload these transactions to the XPlan Financial Planning tool.

## Steps to upload a member transaction

1. Once you login to the Adviser Portal, select a member (client) account and then the transaction history tab to view the current and previous financial period.

| AustralianSuper Adviser John Garris & |                                                                                                    |                           |                                       |                        |                       |                       |                   | s 8 ¥ |
|---------------------------------------|----------------------------------------------------------------------------------------------------|---------------------------|---------------------------------------|------------------------|-----------------------|-----------------------|-------------------|-------|
| Home                                  | Clients                                                                                                    | Tools &                   | & Resources                           | Support                |                       |                       |                   |       |
| Home > Cl                             | lients > Hua Mano                                                                                                    | puk                       |                                       |                        |                       |                       |                   |       |
|                                       | Hua                                                                                                    | Mar                       | CCOUNT NUMBER: 10                     | 072102003 D            | OB: 04/10/1957        | PRINT 🖨 EXPC          | DRT CLIENT REPORT | -     |
|                                       |                                                                                                    |                           |                                       |                        |                       |                       |                   |       |
|                                       |                                                                                                    | Balance es<br>\$31,29     | stimate<br>5.37                       | 1                      |                       | Divisio               | =<br>Istry        |       |
|                                       | Client deta                                                                                                    | ils Tra                   | insactions                            | Investment             | Benefit estim         | ate Beneficia         | aries Insurance   |       |
|                                       | Summary                                                                                                    | History                   | y                                     |                        |                       |                       |                   |       |
|                                       | The summary below shows your client's opening balance, total credits and debits, and a list of processed transactions which may include fees, taxes, investments, withdrawals and contributions. Any pending transactions are not included. |                           |                                       |                        |                       |                       |                   |       |
|                                       | Select timefra                                                                                                    | ime from *                | 01/07/2019 ×                          | to 12/06/202           | 20 x sear             | CH EXPOR              | T TRANSACTIONS    |       |
|                                       | Openii<br>\$32,                                                                                                    | ng balance<br>369.30      | Tot<br>+\$10                          | al credits<br>0,618.77 | Total del<br>-\$10,54 | bits<br>0.73          | <u>↓</u> csv      |       |
|                                       | To see the Closi                                                                                                    | ng balance, th<br>Ction c | e 'to' date must be 30<br>details for | ) June.<br>01/07/20    | 019 - 12/0            | 6/2020<br>्व          | Search            |       |
|                                       | Transact<br>date                                                                                                    | ion ↓                     | Category                              | Description            |                       | Credit                | Debit             |       |
|                                       |                                                                                                    |                           |                                       |                        |                       | \$10,618.77           | -\$10,540.73      |       |
|                                       | 06/08/20                                                                                                    | )19                       | Investments                           | To Conservative        | e Balanced            | \$0.01                |                   |       |
|                                       | 06/08/20                                                                                                    | )19                       | Investments                           | From Stable            |                       |                       | \$0.01            |       |
|                                       | 06/08/20                                                                                                    | )19                       | Investments                           | To Conservative        | Balanced              | \$2,206.04            |                   |       |
|                                       | 06/08/20                                                                                                    | )19                       | Investments                           | From Stable            |                       |                       | \$2,206.04        |       |
|                                       | 06/08/20                                                                                                    | )19                       | Investments                           | To Conservative        | Balanced              | \$8,325.68            |                   |       |
|                                       |                                                                                                    |                           |                                       | Showi                  | ng 1-5 of 8 transac   | tions <u>Show all</u> | « 1 2 <b>»</b>    |       |

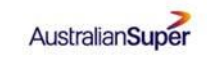

2. In the dialogue box below, specify the client ID and the date range you wish to download for your client's transaction details.

A few things to note with this dialogue box:

- **Client/entity ID** is your client's ID for XPlan. You will have to key this here so that the export file will populate them for each transaction line
- **Date range:** Make sure you give a date range less than one year and don't enter a range previously entered. XPlan doesn't recognise duplicate transactions.

| financial planner                                               |                                  |            |
|-----------------------------------------------------------------|----------------------------------|------------|
| Export your customers transactions in CSV<br>financial planner. | /, formatted for the XPLAN       |            |
| ENTITY ID                                                       |                                  |            |
| 10211                                                           | ×                                | ()         |
| Select timeframe from *01/01/2019                               | x to 09/04/2019 x                |            |
| You can export up to 12 months of data going ba                 | ck no earlier than 01 July 2015. |            |
|                                                                 | EXPORT                           | $\bigcirc$ |

- 3. Click on EXPORT button to download the extract file. Another dialogue box will appear requesting where you prefer to store the file in your desktop so that the file can be selected when uploading to XPlan.
- 4. Once you've saved the file in a folder you can remeber, go to the XPIan Financial Planning tool.
- 5. Select from the "System menu" following option available on XPlan.

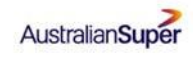

| Apps 🗋 📃 Nev                                                                                                    | vs 📙 Person     | al 🚺 Own 🛄 AuS                                                                                                    | Other 🚺 Gui                                            | tar                                             |                                                                    |
|----------------------------------------------------------------------------------------------------|-----------------|----------------------------------------------------------------------------------------------------|--------------------------------------------------------|-------------------------------------------------|--------------------------------------------------------------------|
| Dias, Dinesh (ddir<br>Dias, Dinesh (ddir<br>Chent: Details<br>Details<br>Details<br>Partholios<br>Pile Noles & Documen<br>Research: Toels<br>Enginge<br>Administration | esh) Last Login | 98/04/2019 12:11:57 pm<br>System Menu  Dashboard Dias, Portfolio Dashboard Dias, Pertse Clien Functions Clien Function Clien Administration F Orders and Mod Title First Datafeed Functi Sum, WealthSolver Fu Prefe Risk Researchet Gend Links Date of Birth Marital Status Nationality | Add  Quick ard  y unctions elling Functions ns nctions | sinks ▼ Q<br>System Datafeeds<br>User Datafeeds | Client: IRESS FM<br>Dr<br>Dadigamuwa<br>Dias<br>Dadigamuwa<br>Male |
|                                                                                                    |                 | Country of Birth<br>Tax Resident Status<br>Resident Status<br>Housing Status<br>Health                                                                                                    |                                                        | Australia<br>Resident                           |                                                                    |
|                                                                                                    |                 | Section 708 - Sophistica<br>Are you a wholesale inv                                                                                                    | estor?                                                 | No<br>No                                        |                                                                    |
|                                                                                                    |                 | Salutation<br>Address Title                                                                                                    |                                                        |                                                 |                                                                    |
|                                                                                                    |                 | No Contact<br>Subscription                                                                                                    |                                                        | No<br>• Newsletter                              |                                                                    |

6. Select the file to upload and "XPIan CSV Data" as the Provider. Then click on "PROCESS FILE" on the right of the screen.

| Dias, Dinesh (ddinesh) Last Log     Dias, Dinesh (ddinesh) Last Log     Dias, Dinesh (ddinesh) Last Log     List Files     Dia Datamar Accounts | gin: 09/04/2019 12:11:57 pm<br>System Menu ▼ Add ▼ Quick<br>Upload Datafeed File  | links ▼ Q≊<br>Choose the file<br>to upload |                      |        |           |
|----------------------------------------------------------------------------------------------------|-----------------------------------------------------------------------------------|--------------------------------------------|----------------------|--------|-----------|
| Chert Focus Accounts     Advant Mappings     Cold Of Balance  Process Options  Lightles                                                         | Select File: Choose File TestExport_10211 Provider Xplan CSV Data  Uploaded Files | l.csv<br>Sel                               | ect Xplan<br>SV Data |        |           |
|                                                                                                    | Provider: No Selected Vendor •<br>User:<br>Action                                 | File                                       | Size                 | Vendor | Processed |
| 0                                                                                                    |                                                                                   |                                            |                      |        |           |

7. You'll then see the following screen. The red box indicates that you have successfully upload the file to XPlan.

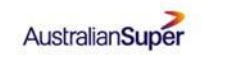

| Dias, Dinesh (ddinesh) Last Logi                                                                                                    | in: 09/04/2019 12:11:57 pm           |                                     |        |           | S 12 9 AM             | nt 🛛 Slicky.Note [ Imme.Taken ? Hele 🚭 Perferences 🙂 Louest |
|----------------------------------------------------------------------------------------------------|--------------------------------------|-------------------------------------|--------|-----------|-----------------------|-------------------------------------------------------------|
| iress                                                                                                    | System Henu                          | • Add • Quicklinks • Q0             |        |           |                       | 2 - Cherts Q<br>Lief Places (Associat                       |
| List Files                                                                                                    | Upload Datafeed Fi                   | le                                  |        |           |                       |                                                             |
| And Annual Annual     Annual     Annual     Annual     Annual     Annual     Annual     Annual     Annual     Annual     Annual     Annual | Select File: Choos<br>Provider Xplan | e File No file chosen<br>CSV Deta • |        |           |                       | Process File                                                |
|                                                                                                    | Draviter Xolan CS                    | SV Data                             |        |           |                       | Delete Selected                                             |
|                                                                                                    | User:                                |                                     |        |           |                       |                                                             |
|                                                                                                    | Action                               | File                                | Size   | Vendor    | Processed             | Owner                                                       |
|                                                                                                    |                                      | TestExport 10211 cay                | 2.6 KB | Xplan CSV | 09/04/2019 2:01:19 pm | Dias, Dinesh                                                |
|                                                                                                    |                                      | TestExport_10211.csy                | 2.618  | Xplan CSV |                       | Dias, Dinesh                                                |
| 10                                                                                                    |                                      |                                     |        |           |                       |                                                             |
|                                                                                                    |                                      |                                     |        |           |                       |                                                             |